# POWER LOSS SIMULATION SOFTWARE USEr Manual

#### 1. Feature of Mitsubishi power module loss simulation Ver.4.04

(1) "Melcosim Ver.4.04" shows SW(on) and SW(off) of IGBT.

| Calculation Results                          | Calculation Results Power Losses (Average)                                   |
|----------------------------------------------|------------------------------------------------------------------------------|
| P(IGBT): 37.47 W/IGBT (DC: 17.35 SW: 20.13 ) | P(IGBT): 37,47 W/IGBT (DC: 17,35 SW: 20,13 )<br>(SW(op) 6 82 SW(off) 13 30 ) |
| P(Diode): 12.60 W/Diode (DC: 3.86 SW: 8.74 ) | P(Diode): 12.60 W/Diode (DC: 3.86 SW: 8.74 )                                 |
| P(IGBT): 74.95 W/Module (INV. part)          | P(IGBT): 74.95 W/Module (INV. part)                                          |
| P(Diode): 25,19 W/Module (INV. part) Ver4    | P(Diode): 25.19 W/Module (INV. part)                                         |
| P(Total): 100.14 W/Module (INV. part)        | P(Total): 100.14 W/Module (INV. part)                                        |

(2) The Japanese data sheet or English data sheet can be seen by selecting the button.

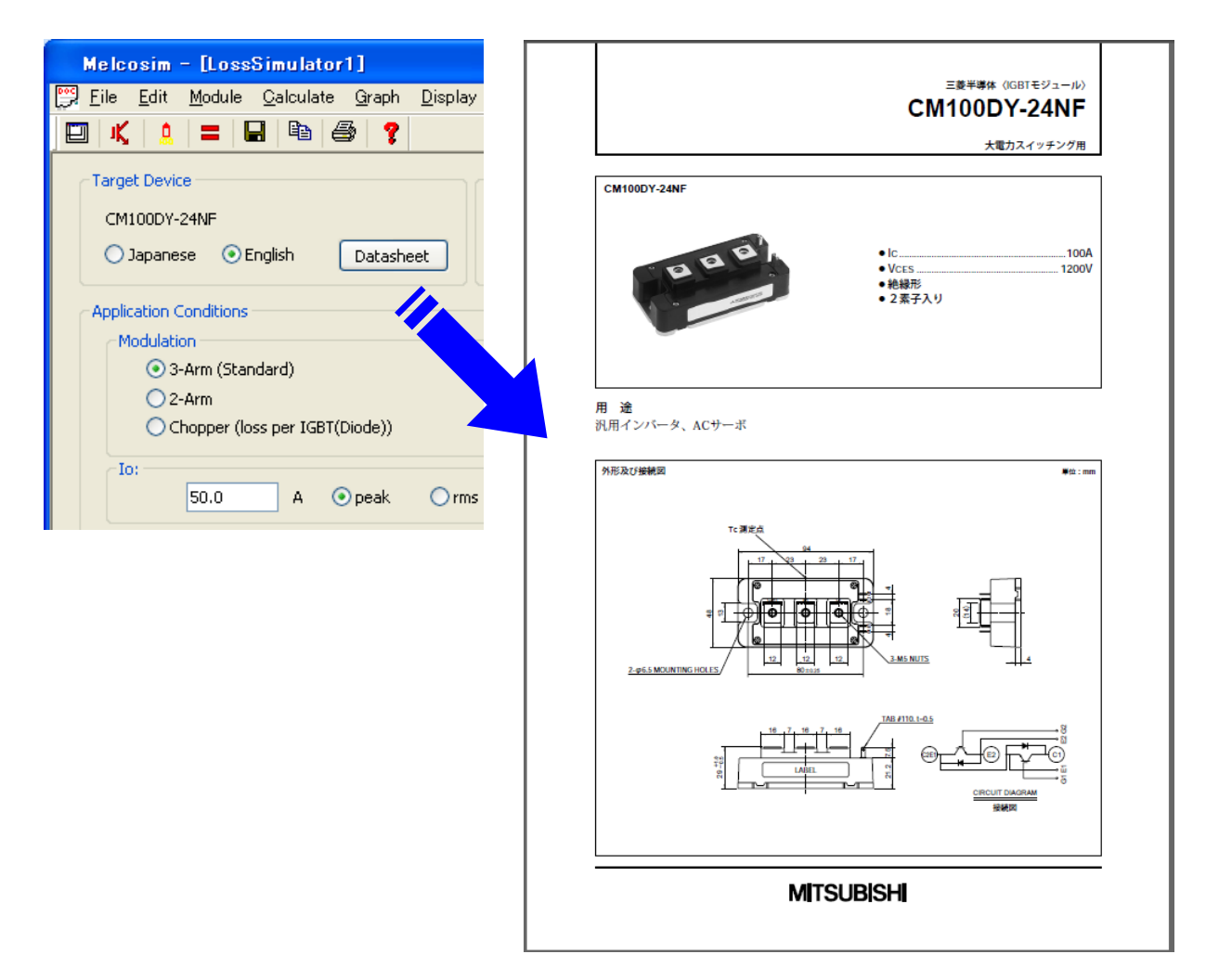

### 2. Setup and Execution

#### (1)Download

The power loss simulation software can be download free from the following Mitsubishi Electric web site. <<u>http://www.mitsubishichips.com/Global/index.html</u>>

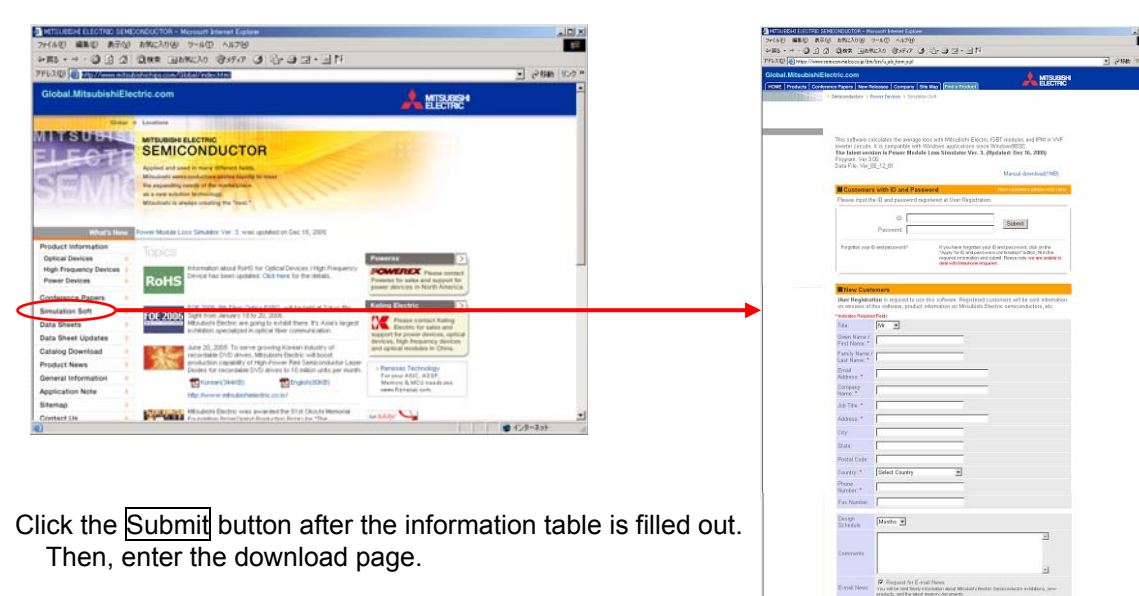

\*Personal information is strictly managed and only used for software version update notification.

The downloaded software is compressed in ZIP format; it can be uncompressed with various file decompression tools. There are 9 files included in the compressed ZIP file.

Melcosim.exe, Function.dll, LimitInfo.dll, MFC71.dll, msvcp71.dll, msvcr71.dll, PassInfo.dll, Simcore.dll, ReadMe.txt

Please copy or move the uncompressed files to a local directory in your PC. The software may not work from a network hard disk.

#### (2)Execution

Click the "START Melcosim.exe" icon to start-up the simulation software.

| PC type | DOS/V PC                               |  |
|---------|----------------------------------------|--|
| CPU     | Pentium III 500M H z or above          |  |
| Memory  | 64MB or above                          |  |
| HD      | 20MB or more of free space             |  |
| OS      | Windows2000, Windows XP, Windows VISTA |  |

There is a validation date included in the software in order to ensure that the latest simulation data is used. The software might not work properly if the IE of your OS is not updated.

Use IE6 SP1 to update Windows2000 High Encryption Pack to update windows2000.

\*) Pentium is a registered trademark of Intel Corporation in the U.S. and/or other countries.

\*) Windows is a registered trademark of Microsoft Corporation in the U.S. and/or other countries.

# 3. Operation Guidance

When the software starts up, a message window pops-up showing the number of remaining days for which the software is valid. Click OK. The software has expired if the date is overdue.

| Eile Edit Module Galculate Graph Display View V                                                                                                    | Mindow Help                                                                                                    |      |  |
|----------------------------------------------------------------------------------------------------|----------------------------------------------------------------------------------------------------|------|--|
|                                                                                                    |                                                                                                    |      |  |
| 🗒 LossSimulator1                                                                                                    |                                                                                                    |      |  |
| Target Device<br>Not Selected<br>Japanese ® English Datasheet                                                                                                    | ce Data Profile           F-C):         IGBT=         0         (K/W), Rth(c-F)         0         (K/W),           Diode=         0         (K/W),         0         in 1 (INV part) |      |  |
| Application Conditions                                                                                                    | Calculation Results                                                                                                    |      |  |
| Modulation                                                                                                    | Power Losses (Average)                                                                                                    |      |  |
| Choppe     Contract the following contents, and push [OK] in order to start the Melcosim program.                                                                                                    |                                                                                                    |      |  |
| Cautions     The product data and algorithm under the Melcosim are information of the day of issue,     The product data and algorithm under the Melcosim are information of the program without prior notice.     Mitsubishi Electric Corporation may be change the specification of the program without prior notice.     This program can't guarantee calculation results for a simple calculation result.     Vcc:     So Mitsubishi Electric Corporation des not take the responsibility of the calculation result. |                                                                                                    |      |  |
| fc: OK                                                                                                    |                                                                                                    |      |  |
| Rg(on): Ohm                                                                                                    | Delta Tj-c(IGBT)_Ave: - *C Delta Tj-c(IGBT)_Max:                                                                                                    | •C   |  |
| Rg(off): Ohm                                                                                                    | Delta Tj-c(Diode)_Ave: - •C Delta Tj-c(Diode)_Max:                                                                                                    | - •c |  |
| PF:                                                                                                    | Tj(IGBT)_Ave: - *C Tj(IGBT)_Max:                                                                                                    | •c   |  |
| Modulation Ratio:                                                                                                    | Tj(Diode)_Ave: - •C Tj(Diode)_Max:                                                                                                    | - •c |  |
| duty: (for chopper) Tf: *C (Just under the chip.)                                                                                                    | Tc(under the chip):                                                                                                    |      |  |

## (1)Tool Bar

| Tool bar | Menu bar                          | Description                                                            |  |  |
|----------|-----------------------------------|------------------------------------------------------------------------|--|--|
|          | <u>F</u> ile                      | Open a new window                                                      |  |  |
| —        | → <u>N</u> ew                     | A new condition window will open. Parallel simulation becomes          |  |  |
|          |                                   | possible.                                                              |  |  |
|          |                                   | Select the active condition window from the menu bar windows.          |  |  |
| лĶ.      | <u>M</u> odule                    | Select the target module.                                              |  |  |
|          |                                   |                                                                        |  |  |
|          |                                   | Module Select                                                          |  |  |
|          |                                   |                                                                        |  |  |
|          |                                   |                                                                        |  |  |
|          |                                   | Series: MINI-DIP-IPM Ver.4                                             |  |  |
|          |                                   | Module: PS21765                                                        |  |  |
|          |                                   |                                                                        |  |  |
|          |                                   | OK                                                                     |  |  |
|          |                                   |                                                                        |  |  |
|          |                                   | Module types and data are subject to update without pre-notification.  |  |  |
|          |                                   | Please make confirmation on our homepage.                              |  |  |
|          |                                   | (Module selection window will appear even if the "Not Selected" button |  |  |
|          | Quanta                            | is clicked at the target device area of the initial condition window.  |  |  |
|          | Graph                             | Move to the condition window.                                          |  |  |
|          | →<br>Condition                    |                                                                        |  |  |
| -        |                                   | Start colouistion                                                      |  |  |
|          |                                   |                                                                        |  |  |
|          | <u>F</u> lie                      | Save calculated result (In txt, csv format).                           |  |  |
|          | $\rightarrow \underline{E}$ xport | Conditions and graphs are saved in txt file and csv file respectively. |  |  |
| Pa       | Edit                              | Copy the condition window                                              |  |  |
|          |                                   | The date and coloulation results window is hard conied and can be      |  |  |
|          | <u>C</u> opy                      | nasted to a document such as a word file                               |  |  |
| <u>a</u> | File                              | Print                                                                  |  |  |
|          | <u>−</u> ne<br>→Print             | Print the condition window or a graph                                  |  |  |
| ?        | Help                              | Help                                                                   |  |  |
|          |                                   | hh                                                                     |  |  |

Power loss conditions and results are displayed in the condition window.

| ① Target Device       | Shows the target device name                                             |  |
|-----------------------|--------------------------------------------------------------------------|--|
| ② Device Data Profile | Shows the thermal resistance of the target device.                       |  |
|                       | The Rth(j-c) specification is the value per one IGBT switch, not per one |  |
|                       | module. Only the IGBT switches in the inverter circuit are counted,      |  |
|                       | therefore the number given is "6" even for a 7 in 1 (with brake part)    |  |
|                       | module.                                                                  |  |
| ③ Modulation          | Modulation strategy selection.                                           |  |
|                       | 3-phase PWM modulation for 3-Arm VVVF inverter;                          |  |
|                       | 2-phase PWM modulation for 2-Arm VVVF inverter;                          |  |
|                       | Special operation such as chopper control or DC brake is also possible.  |  |
| ④ Io (condition)      | Inverter operating condition input.                                      |  |
| ⑤ Calculation Results | Click "〓" on the tool bar to begin the calculation                       |  |

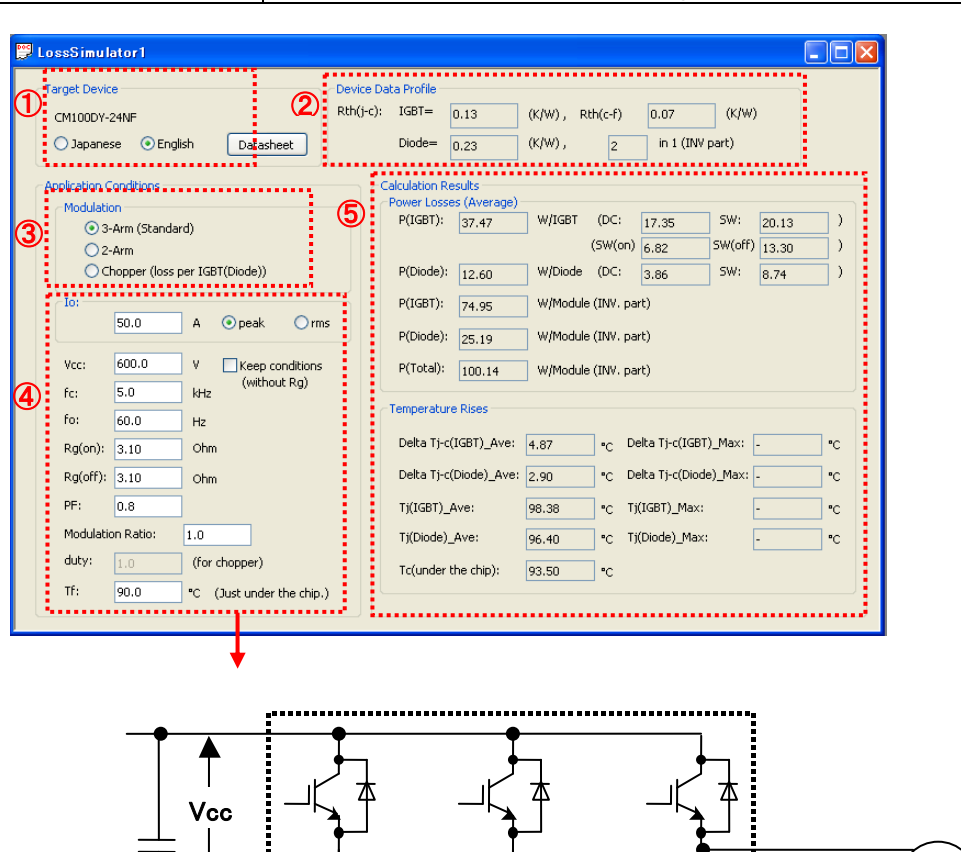

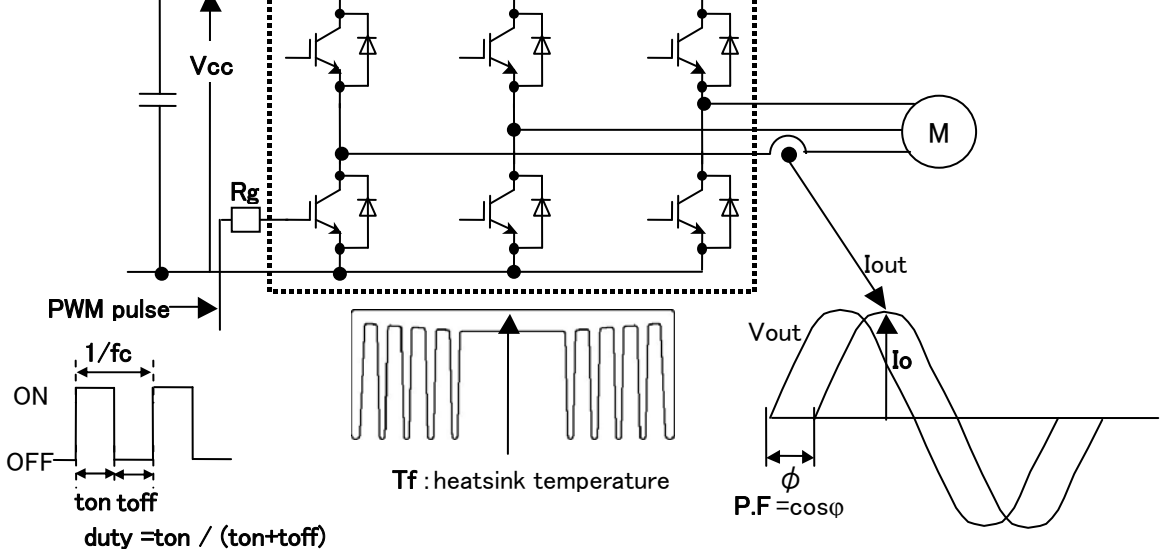

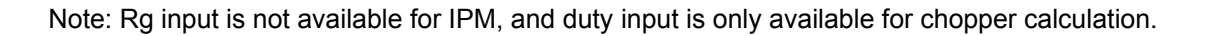

#### (3) Range of input data

The range may be different for different modules. The following table shows a typical instance of a standard module.

| lo               | Output current    | An input beyond the defined range will generate an alarm message; however, the calculation will still be carried out. |
|------------------|-------------------|----------------------------------------------------------------------------------------------------|
|                  |                   | The current value can be selected to input either in peak value or                                                    |
|                  |                   | rms value. The peak value means the peak value of a sinusoidal                                                        |
|                  |                   | current or the peak value of a DC current. Ripple component is not                                                    |
|                  |                   | included.                                                                                                    |
|                  |                   | An input exceeding the recommended VCC of the module will                                                             |
| VCC              | DC-link voltage   | generate an alarm message; however, the calculation will still be                                                     |
|                  |                   | carried out.                                                                                                    |
|                  |                   | VCC≦400V for 600V modules,                                                                                            |
|                  |                   | VCC≦800V for 1200V modules,                                                                                           |
|                  |                   | VCC≦1100V for 1700V modules                                                                                           |
|                  |                   | (Note: some modules may have a different range setting)                                                               |
| fc               | Carrier frequency | An input exceeding 20kHz will generate an alarm message,                                                              |
|                  |                   | however, the calculation will still be carried out.                                                                   |
|                  |                   | (Note: some modules may have a different range setting)                                                               |
| fo               | Output frequency  | Input is only available for modulation of 3–Arm and 2–Arm.                                                            |
|                  |                   | An input under 0.1Hz will generate an alarm message                                                                   |
|                  |                   | (Note: some modules may have a different range setting)                                                               |
| Rg(on),Rg(off)   | Gate resistance   | Input is only available for IGBT modules.                                                                             |
|                  |                   | An input beyond the defined range will generate an alarm message;                                                     |
|                  |                   | however, the calculation will still be carried out.                                                                   |
|                  |                   | The input range is -1≦PF≦1.                                                                                           |
| PF               | Power factor      | An input beyond the setting range will generate an alarm message.                                                     |
|                  |                   | The input range is $0 \sim 1$ for 3-arm 3-phase modulation, and $0 \sim 1.154$                                        |
| Modulation Ratio | Modulation depth  | for 2-arm 2-phase modulation.                                                                                         |
|                  |                   | An input beyond the setting range will generate an alarm message.                                                     |
|                  |                   | This Input is only available for chopper calculations, with a range of 0                                              |
| duty             | Duty              | <ol> <li>Duty is a function of Modulation Ratio in chopper operation</li> </ol>                                       |
|                  |                   | Duty=Modulation Ratio/2+0.5                                                                                           |
|                  |                   | An input beyond the setting range will generate an alarm message.                                                     |
|                  |                   | Input range is the safe operation temperature range or junction                                                       |
| Tf               | Heat-sink         | temperature range of the module.                                                                                      |
|                  | temperature       | An input beyond the setting range will generate an alarm message.                                                     |
| Keep conditions  | Keep calculation  | Keeps calculation conditions (except Rg) when module is                                                               |
|                  | conditions        | changed. Check box in order to keep calculation conditions.                                                           |
|                  |                   |                                                                                                    |

#### Alarm message window:

| Melcosi | m 🔀                                         |
|---------|---------------------------------------------|
| ⚠       | The value for fc must be 20.0[kHz] or less! |
|         | OK                                          |

An alarm message also appears when the calculated junction temperature exceeds the specification under acceptable input conditions.

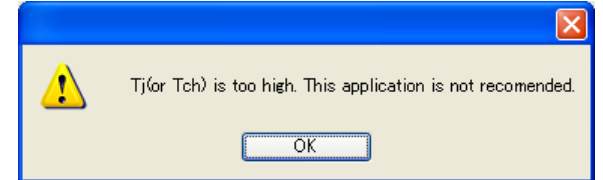

In addition, if the VCC input exceeds the module blocking voltage, the calculation will still be carried out; however, the voltage cannot be applied in actual operation.

#### 4. Simulation Essentials

#### (1) Power Loss Calculation Method

The new version of loss simulation software is capable of 3-phase sinusoidal PWM modulation, 2-phase PWM modulation and chopper (including DC brake) operation simulations. The simulations are based on the formulas below.

#### A) Sinusoidal PWM for VVVF inverter

Calculate the module power loss for inverter VVVF operation. The output current is sinusoidal. Although the formula for different modulation schemes is different, they can be approximated by the same basic formula as below.

#### Assumptions

①PWM controlled VVVF inverter with sinusoidal output current.

②PWM signal is generated by comparing sinusoidal and triangular waveforms.

(3) The PWM signal duty varies within  $\frac{1-D}{2} \sim \frac{1+D}{2} (\%/100)$ , where D is the modulation depth.

④No ripple component is included in the output current.

(5) Inverter power factor is  $\cos \theta$  and the load is purely inductive.

#### Formula

PWM signal duty is a function of phase angle x as  $\frac{1+D \times \sin x}{2}$ , which is equivalent to the output

voltage variation. From the power factor,  $\cos \theta$ , the output current and its corresponding PWM duty at any phase angle can be obtained as below:

On the other hand, the IGBT collector-emitter saturation voltage  $V_{CE(sat)}$  and FWD forward voltage drop  $V_{EC}$  at that time are calculated by

$$Vce(sat) = Vce(sat)(@Icp \times sin x)$$

 $Vec = (-1) \times Vec(@Iecp(=Icp) \times \sin x)$ 

Therefore, the static power loss of one IGBT chip is obtained by

$$\frac{1}{2\pi}\int_0^{\pi}(Icp\times\sin x)\times Vce(sat)(@Icp\times\sin x)\times\frac{1+D\sin(x+\theta)}{2}\bullet dx$$

Also similarly, the FWD power loss is obtained by

$$\frac{1}{2\pi} \int_{\pi}^{2\pi} ((-1) \times Icp \times \sin x)((-1) \times Vec(@Icp \times \sin x) \times \frac{1 + D\sin(x + \theta)}{2} \bullet dx$$

The IGBT switching loss does not depend on PWM duty; it is calculated by the following formula.

$$\frac{1}{2\pi}\int_0^\pi (Psw(on)(@Icp \times \sin x) + Psw(off)(@Icp \times \sin x)) \times fc \bullet dx$$

The FWD switching loss is calculated by

$$\frac{1}{2\pi} \int_0^{\pi} (Err(@Icp \times \sin x)) \times fc \bullet dx$$

Note:

 $\cdot$  V<sub>CE(sat)</sub> and V<sub>EC</sub> are for T<sub>j</sub>=125°C.

•Psw(on), Psw(off) and Err are for half bridge switching at  $T_j = 125^{\circ}C$ .

#### B) 2-phase PWM modulation

In 2-phase modulation drive mode, simulation for modulation depth over 1, but below 1.154, becomes possible. Comparing to general 3-phase modulation, the voltage conversion ratio is higher, and the power

loss is lower due to the non-switching period, such as ON-hold or OFF-hold, occurring in 60 degrees of the cycle. The calculation method is the same as that for 3-phase modulation.

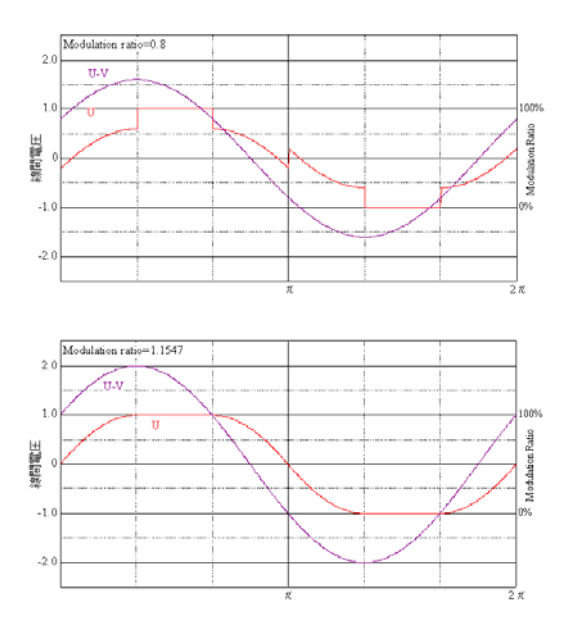

#### C) Chopper Operation

In DC chopper or brake mode, an IGBT in a certain phase will do continuous switching while other phase IGBTs are kept ON or OFF. The output current is supposed to be a DC current.

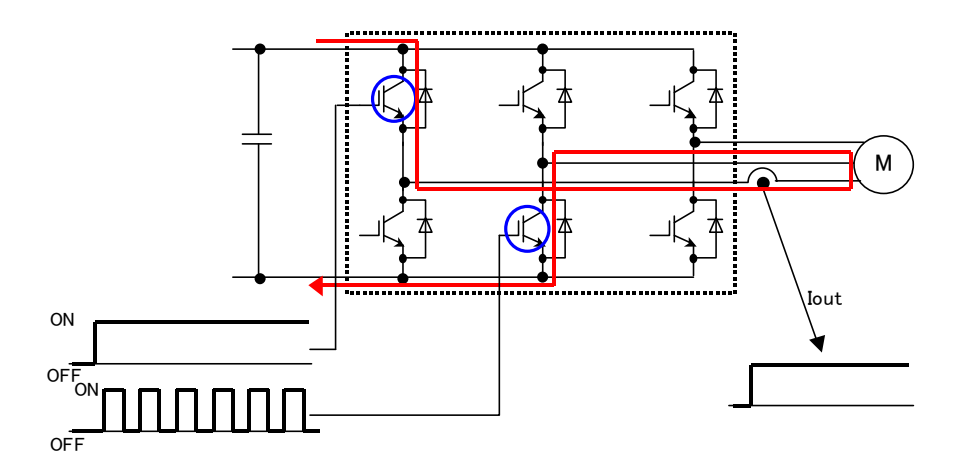

The power loss for chopper operation is calculated with the formulas shown below. No ripple component is included.

The average power loss of the IGBT and FWD at current lo are:

$$P_{DC} = Io \times Vce(sat)(@ Io) \times Duty$$
$$P_{SW} = Psw(@ Io) \times fc$$
$$P(IGBT) = P_{DC} + P_{SW}$$

for the IGBT, and

$$P_{DC} = Io \times Vec(@ Io) \times (1 - Duty)$$
$$P_{SW} = Err(@ Io) \times fc$$
$$P(Diode) = P_{DC} + P_{SW}$$

for the FWD.

The following items need to be considered when making power loss and thermal calculations: ①Use the power loss value for the worst case working condition.

(2)When Tj\_Max is over 125°C, the temperature ripple calculation may be underestimated because all device data is for Tj=125°C. Also, consider that there is additional margin under conditions that are Tj\_Ave≤125°C and Tj\_max≤125°C. In case of Tj\_Ave>125°C or Tj\_max>125°C, consider adding margin since the temperatures may be underestimated.

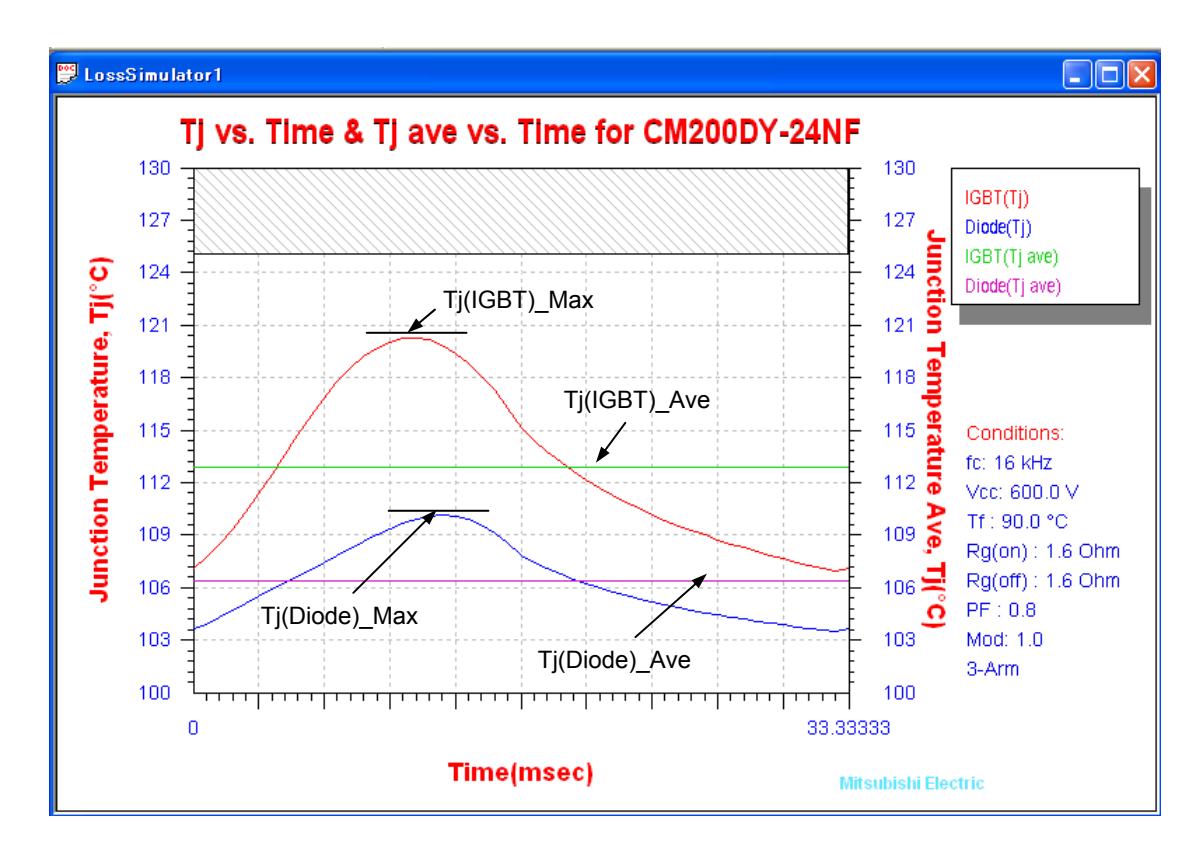

- Limitations of Ver.4.04 power loss simulation software:
  - ① The performance data used for simulations is obtained by linear approximation from several points of measured data. Therefore, calculation errors occur for Vce(sat) at low current, switching loss near 0A, etc. The calculation results are overestimated under these conditions, please consider it as margin.

In addition, if the input parameters are outside of the specified range, the error produced from the linear approximation will become large, and an exact calculation result cannot be obtained. Therefore, please input each parameter within its acceptable range. If the parameter input is outside of the acceptable range an alarm message will be displayed; however, the calculation will still continue and the results will be shown.

(2) Temperature ripple calculation is possible with Ver.4.04, but calculation errors can occur, especially with a small sample rate. This calculation is possible only under the following conditions:
 1)Modulation is 3-Arm or 2-Arm, and fo is under 30Hz

2)Modulation is Chopper

#### (2) Temperature Rise Calculation Example: PS21765 in 3-phase PWM operation

| Device<br>Rth(j-c | Data Profile           :):         IGBT=           0::         IGBT=           0::         IGBT=           0::         IGBT=           0::         IGBT=           0::         IGBT=           0::         IGBT=           1::         IGBT=           0::         IGBT=           0::         IGBT=           :         IGBT=           :         :           :         :           :         :           :         :           :         :           : <td:< t<="" th=""><th>Thermal resistance per one switch<br/>(Some devices indicate this value as<br/>per one module in their spec.)</th></td:<> | Thermal resistance per one switch<br>(Some devices indicate this value as<br>per one module in their spec.) |
|-------------------|----------------------------------------------------------------------------------------------------|----------------------------------------------------------------------------------------------------|
|                   | Power Losses (Average)           P(IGBT):         4,96         W/IGBT         (DC:         3.17         SW:         1.79         )           P(Diode):         0.80         W/Diode         (DC:         0.61         SW:         0.19         )                                                                                                    |                                                                                                    |
| ;                 | P(TGBT):         29.75         W/Module (INV. part)           P(Diode):         4.78         W/Module (INV. part)           P(Total):         34.53         W/Module (INV. part)                                                                                                    | Total IGBT power loss of one module<br>P(IGBT)(W/IGBT) × chip number                                        |
|                   | Temperature Rises           Delta Tj-c(IGBT)_Ave:         6.45         •c         Delta Tj-c(IGBT)_Max:         •c                                                                                                    | Total FWD power loss of one module<br>P(Diode)(W/Diode) × chip number                                       |
|                   | Delta Tj-c(Diode)_Ave:         2.39         *c         Delta Tj-c(Diode)_Max:         *c           Tj(IGBT)_Ave:         98.17         *c         Tj(IGBT)_Max:         *c           Tj(Diode)_Ave:         94.12         *c         Tj(Diode)_Max:         *c                                                                                                    | Total power loss of a module<br>P(IGBT)(W/Module)+P(Diode)(W/Module)                                        |
|                   | Tc(under the chip): 91.73 •c                                                                                                    | Note) The power loss per one module is not calculated in chopper operation.                                 |

The temperature rise is calculated based on the following thermal flow chart.

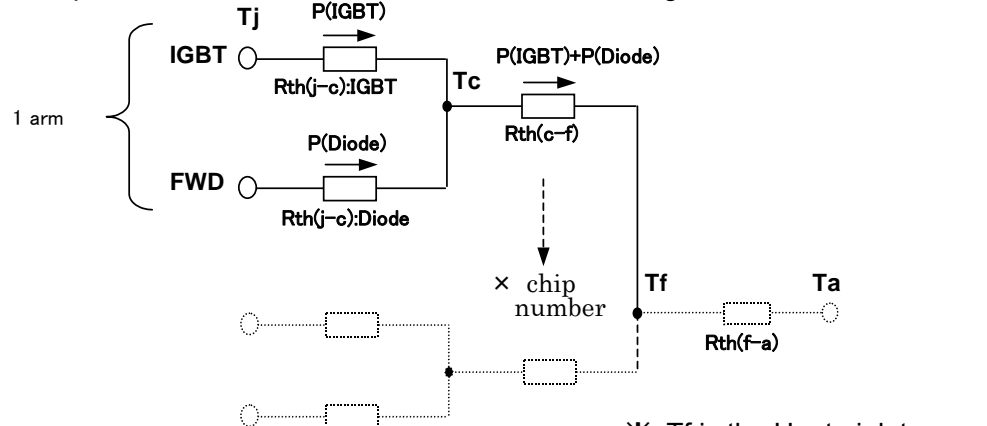

※ Tf is the Heat-sink temperature

Temperature rise between junction (IGBT&FWD) and case is calculated to beDelta-Tj-c(IGBT): $P(IGBT)^*Rth(j-c):IGBT = 4.96(W)^*1.3(k/W) = 6.45^{\circ}C$ Delta-Tj-c(Diode): $P(Diode)^*Rth(j-c):Diode = 0.80(W)^*3.0(k/W) = 2.39^{\circ}C$ 

Case temperature is calculated to be

Tc = Tf + P(Total) \* Rth(c-f)/(number of switches) = 90°C + 156.04(W/Module) \* 0.228(k/W) / 6 = 91.73°C

Where P(Total) is the total loss of one module and Rth(c-f) is the contact thermal resistance of one switch. (The heat is supposed to distribute across the full module in inverter operation)

Note: for chopper operation calculation, the case temperature is calculated by Tc = Tf + ( P(IGBT) + P(Diode) ) \* Rth(c-f)

However, there is only one IGBT or one FWD working per one arm in chopper operation, therefore, the calculated value is larger than the actual temperature rise.

IGBT/FWD junction temperature Tj is obtained by

Tj(IGBT) = Tc + Delta-Tj-c(IGBT) = 91.73°C + 6.45°C = <u>98.17°C</u> Tj(Diode) = Tc + Delta-Tj-c(Diode) = 91.73°C + 2.39°C = <u>94.12°C</u>

Note: Precaution of MOS module and RC-IGBT\_MOD calculation

The diodes of MOSFETs and RC-IGBTs are body diodes. Power loss and temperature rise for MOSFET and RC-IGBT are calculated by following equations.

MOS MOD: Delta-T(j-c)=Rth(j-c)\*(P(MOS) + P(Diode)) (MOSFET)

RC-IGBT\_MOD: Delta-T(j-c)= Rth(j-c)\*( P(IGBT) + P(Diode)) (RC-IGBT)

## 5. Graph Display Function

The simulated results can be confirmed simply by using the graphing function. Select the "graph" menu in the menu bar to display a graph.

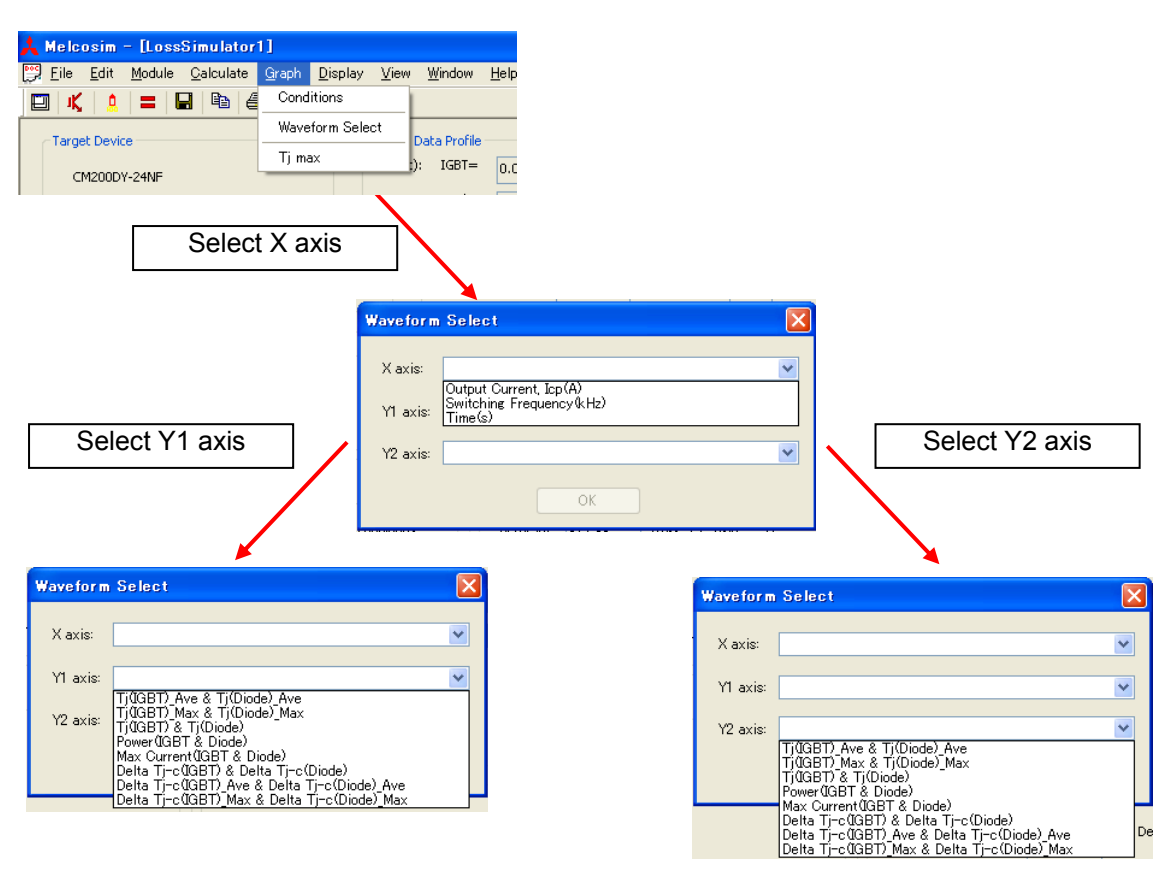

Combination table

| X axis                                              | Y1 axis                                  | Y2 axis                                  |
|-----------------------------------------------------|------------------------------------------|------------------------------------------|
| Output Current, Icp(A) Tj(IGBT) Ave & Tj(Diode) Ave |                                          | Tj(IGBT)_Ave & Tj(Diode)_Ave             |
|                                                     | Tj(IGBT)_Max & Tj(Diode)_Max             | Tj(IGBT)_Max & Tj(Diode)_Max             |
|                                                     | Power(IGBT & Diode)                      | Power(IGBT & Diode)                      |
|                                                     | Delta_Tj(IGBT)_Ave & Delta_Tj(Diode)_Ave | Delta_Tj(IGBT)_Ave & Delta_Tj(Diode)_Ave |
|                                                     | Delta_Tj(IGBT)_Max & Delta_Tj(Diode)_Max | Delta_Tj(IGBT)_Max & Delta_Tj(Diode)_Max |
| Switching                                           | Tj(IGBT)_Ave & Tj(Diode)_Ave             | Tj(IGBT)_Ave & Tj(Diode)_Ave             |
| Frequency(kHz)                                      | Tj(IGBT)_Max & Tj(Diode)_Max             | Tj(IGBT)_Max & Tj(Diode)_Max             |
|                                                     | Power(IGBT & Diode)                      | Power(IGBT & Diode)                      |
|                                                     | Max Current(IGBT & Diode)                | Max Current(IGBT & Diode)                |
|                                                     | Delta_Tj(IGBT)_Ave & Delta_Tj(Diode)_Ave | Delta_Tj(IGBT)_Ave & Delta_Tj(Diode)_Ave |
|                                                     | Delta_Tj(IGBT)_Max & Delta_Tj(Diode)_Max | Delta_Tj(IGBT)_Max & Delta_Tj(Diode)_Max |
| Time(s)                                             | Tj(IGBT)_Ave & Tj(Diode)_Ave             | Tj(IGBT)_Ave & Tj(Diode)_Ave             |
|                                                     | Tj(IGBT) & Tj(Diode)                     | Tj(IGBT) & Tj(Diode)                     |
|                                                     | Delta_Tj(IGBT)_Ave & Delta_Tj(Diode)_Ave | Delta_Tj(IGBT)_Ave & Delta_Tj(Diode)_Ave |
|                                                     | Delta_Tj(IGBT) & Delta_Tj(Diode)         | Delta_Tj(IGBT) & Delta_Tj(Diode)         |

Note) "Tj(IGBT) & Tj(Diode)" and "Delta\_Tj(IGBT) & Delta\_Tj(Diode)" are possible under following conditions. 1)Modulation is 3-Arm or 2-Arm, and fo is under 30Hz 2)Modulation is Chopper

#### Graph Display

#### A) Temperature vs. Current curve

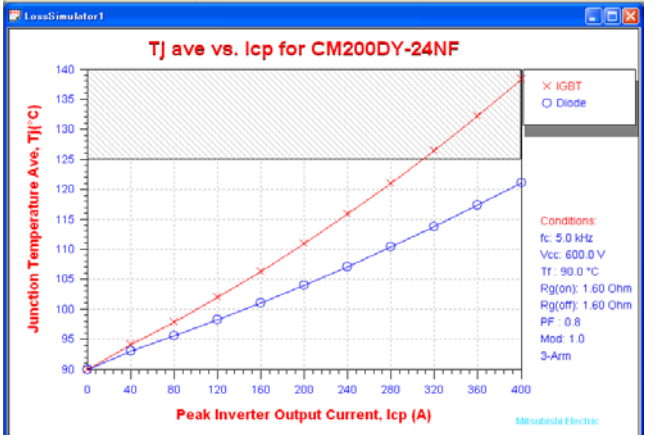

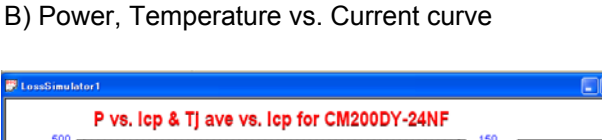

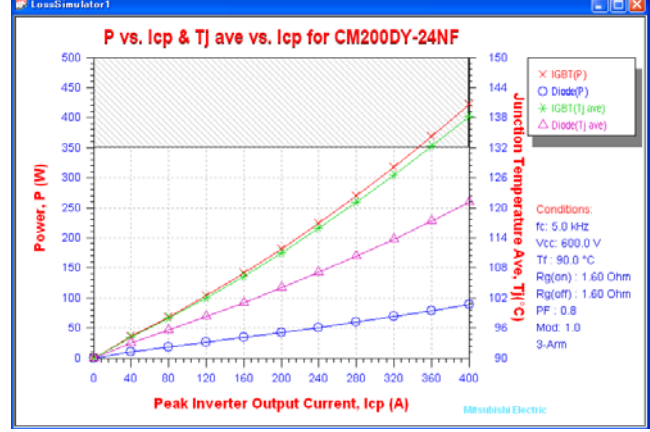

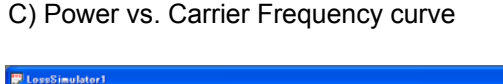

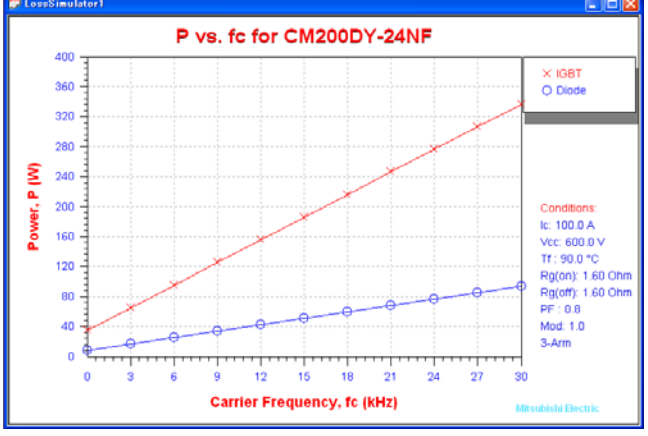

D) Power, Max. Current vs. Carrier Frequency curve

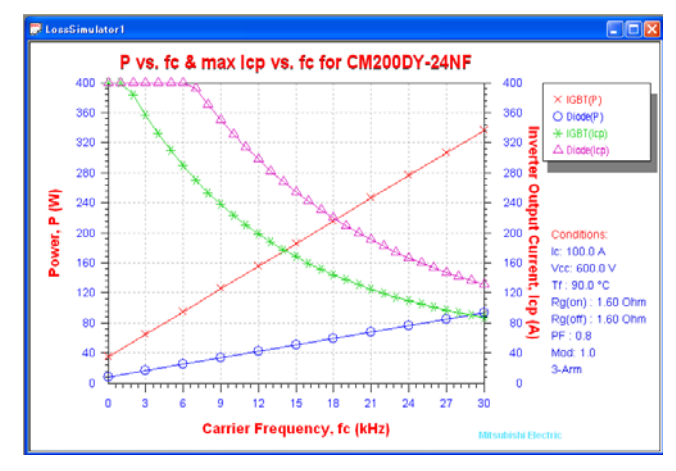

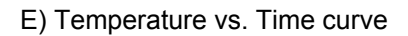

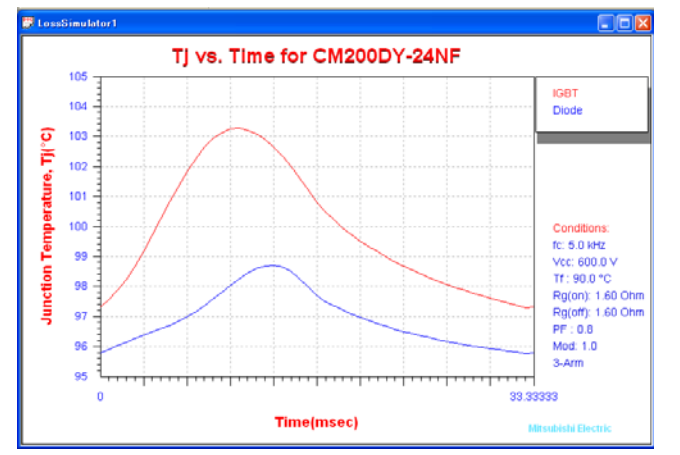

F) Temperature vs. Time curve

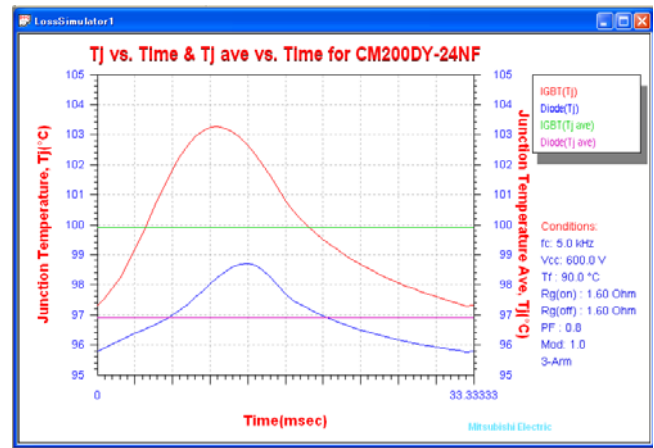

# Notice for Safe Designs

• We are making every effort to improve the quality and reliability of our products. However, there are possibilities that semiconductor products are damaged or malfunction. Please pay attention to take safety into consideration and to adopt redundant, fireproof and malfunction-proof designs, so that the breakdown or malfunction of these products would not cause accidents including human life, fire, and social damages.

## Notes When Using This Specification

- This specification is intended as reference materials when customers use Mitsubishi Electric semiconductor products. Thus, we disclaim any warranty for exercise and/or use of our intellectual property rights and other proprietary rights regarding the product information described in this specification.
- We assume absolutely no liability in the event of any damage or any infringement of third party's rights arising from the use of product data, diagrams, tables, and application circuit examples described in this specification.
- All data including product data, diagrams, and tables described in this specification are correct as of the day it was issued, and they are subject to change without notice. Always verify the latest information of these products with Mitsubishi Electric and its agents before purchase, and make confirmation from Mitsubishi Electric web site <u>http://www.mitsubishielectric.co.jp/semiconductors/</u> as well.
- The products listed in this specification are not designed to be used with devices or systems, which would directly endanger human life. Should you intend to use these products for special purposes such as transportation equipment, medical instruments, aerospace machinery, nuclear-reactor controllers, fuel controllers, or submarine repeaters, please contact Mitsubishi Electric and its agents.
- Regarding transmission or reproduction of this specification, prior written approval of Mitsubishi Electric is required.
- Please contact Mitsubishi Electric and its agents if you have any questions about this specification.

Power Device Works, Mitsubishi Electric Drawing : 13. Jan. '05 Revision : 16. April. '10